## **Populating ORCID using Google Scholar exports**

1) Log into <u>Google Scholar</u> and click on the 'My Profile' link on the top left of the screen. Once logged in you will see your profile and publications that are linked to you in Google Scholar.

2) Once in your profile, in the documents area, then click on the check box next to the publications you wish to export

4) Once you have selected the publication you wish to export, the grey bar will change, and you will now see an export option. Click on the drop-down arrow of the Export box, and select the BibTeX option:

| ≡ Google Scholar |                                                                                                    |           |
|------------------|----------------------------------------------------------------------------------------------------|-----------|
|                  | Add areas of interest<br>Help colleagues find you.<br>ADD                                                                                                    |           |
|                  | MMA O'Hara<br>University of Glasgow<br>Verified email at glasgow. ac. uk                                                                                                    | Following |
|                  | 🖌 🇯 Merge 👔 delete 🛨 export                                                                                                    |           |
| Z                | Shaping the future of research evaluation: Insights from The Festival of Hidden REF<br>https://hidden-ref.org/2024/04/08/the-hidden-ref-white-paper/                                         | 2024      |
| ~                | E-only theses submission and preservation workshop     LKonstantelos, M O'Hara, S Bell, C Paterson, WJ Nixon     Proceedings of the 22nd ACM/IEEE Joint Conference on Digital Libraries, 1-2 | 2022      |
|                  | Articles 1–2 V SHOW MORE                                                                                                    |           |

5) This will bring up a page of coding in BibTeX format. If you go up to the 3 dots at the top far right-hand corner, click that then select Save and Share, then Save page as... and then it will give you the option to save this as a text (.txt) file type.

|                                                                                                    | - 0 X                                                                                                    |
|----------------------------------------------------------------------------------------------------|----------------------------------------------------------------------------------------------------|
|                                                                                                    | * 🖸 🛃 🕯 :                                                                                                    |
|                                                                                                    | □     New tab     Ctrl+T       L*     New window     Ctrl+N       ♣     New Incognito window     Ctrl+Shift+N       MMA     Signed in                                                                                                    |
| <pre>ses; and create a forum for promoting inter-institutional collaborat ts; updates necessary in workflows, processes, and documentation; as al theses into IR and digital preservation records; and stakeholder community.}, blishing. 288pp. ISBN-13: 9781783302413. {\pounds}69.95},</pre> | <ul> <li>Passwords and autofill</li> <li>History</li> <li>Downloads</li> <li>Ctrl+J</li> <li>Bookmarks and lists</li> <li>Extensions</li> <li>Clear browsing data</li> <li>Ctrl+Shift+Del</li> <li>Zoom</li> <li>100%</li> <li>Ctrl+P</li> <li>Search this page with Google</li> </ul> |
| Save                                                                                                    | ♀     Find and edit     >       □     Save and share     >       ●     More tools     >                                                                                                    |
| Create shortcut         Share         ⇔ Copy link         ⊡ Send to your devices         ﷺ Create QR Code         ➡ Cast                                                                                                    | <ul> <li>□ Help &gt;</li> <li>ŵ Settings</li> <li>☑ Exit</li> <li>Imaged by your organization</li> </ul>                                                                                                    |

6) You should now have a BibTeX file in your download folder and may wish to save this into a separate drive. You can rename this if you want but you should ensure that the .bib.txt file extension remains, or the file will not work.

7) You then log into your <u>ORCID</u> profile, Start from the 'Works' section on your profile, select +Add, then Add BibTeX.

| ✓ Works (3)                                                                                                    | 🕀 Add 🚍 Sort             |
|----------------------------------------------------------------------------------------------------|--------------------------|
| Select all (3) Items currently selected (2)                                                                                                    | Search & link<br>Add DOI |
| Shaping the future of research evaluation: Insights from The Festival of Hidden REF                                                                                                    | Add PubMed ID            |
| 2024   Report<br>DOI: <u>10.1108/EGP-02-2024-0001</u><br>CONTRIBUTORS: G.E Derrick; S Hettrick; J Baker; E Karoune; S Kerridge; G Fletcher; N Chue Hong; L Ballantyne<br>Fransmann; T Roche et al. | Add BibTeX               |
| Source: 🕒 Ms MMA O'Hara                                                                                                    |                          |

8. Click 'Choose BibTeX file to import' to open the file menu, then select the BibTeX (.bib) file you have just downloaded.

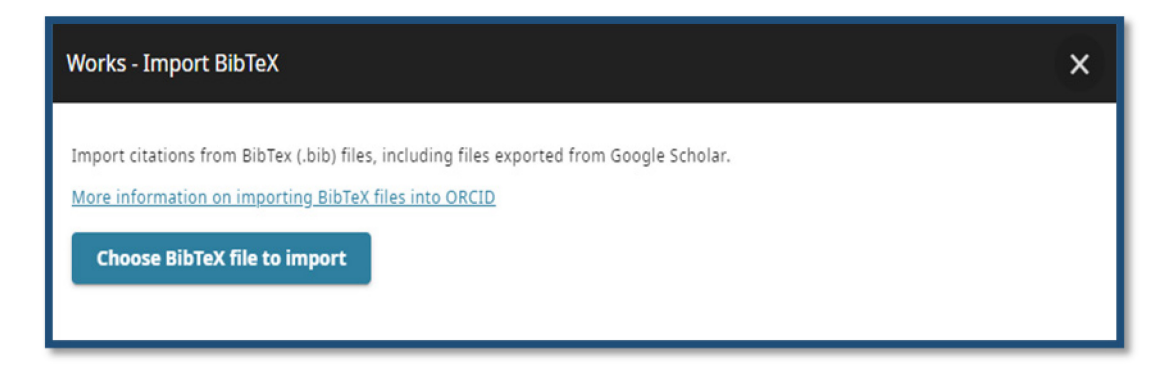

- 9. The publications from the file will appear in a list. Select those works which you would like to import, then click '**Import work to your record**' at the bottom of the page to import the selected works.
- 10. The imported publications will appear listed under 'Works' in your record with your name listed as the source.

Information for this sheet provided by ORCID under a CC0 license.